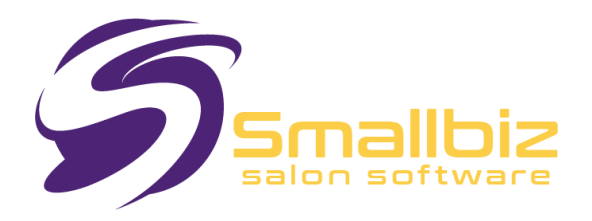

# **Smallbiz Software Setup Procedure**

Single User Systems ONLY!

This document will assist you in loading Smallbiz onto a computer system for the first time or when transferring Smallbiz from another computer.

### **Important Notes:**

- This document is designed to help you install **a blank instance** of Smallbiz. It does not configure Smallbiz for practical use in a salon.
- Initial installation and activation are typically included in the purchase price, while the setup/configuration is covered by training costs.
- Subsequent **loading/transferring** of Smallbiz onto other machines **is not included** in support costs.
- Smallbiz support is **not intended for computer novices**. However, these instructions should be sufficient for a computer-literate person. Additional assistance is chargeable.
- For a minimal fee, Smallbiz support can reload your program and data, often at a lower cost than hiring a local technician.
- If **transferring Smallbiz from another machine**, refer to the *"Transfer Smallbiz from One Computer to Another"* document **first** (available on the Smallbiz website under the *Support* tab).
- For network and cloud access systems, Smallbiz support must perform the setup—please contact support to arrange this.

# What You Will Need:

- A Downloaded Smallbiz Install 'Disk' dated after 1/1/2018.
  - If you need one, contact support.
  - See the *"Downloading a Smallbiz Install"* document on the Smallbiz website under the <u>Members Portal</u> tab.

# Installing Smallbiz:

#### 1. Start Installation

• Navigate to the folder where the **downloaded Smallbiz system** is stored and run **setup.exe**.

#### 2. Follow the Prompts

- Accept the **default options** unless you have a specific reason to change them.
- When prompted for an **installation code**, you can:
  - Call Smallbiz **technical support** for the codes.
  - OR Click "Cancel" to activate a 30-day trial period (this allows you to proceed without immediate registration).

#### 3. Complete Installation & Reboot

 Once installation is finished, reboot your computer before attempting to use Smallbiz.

## **Troubleshooting Installation Issues:**

- Security Issues:
  - Each installation is tied to a **specific user and disk**—using another person's installation disk will cause issues.
  - Previous **demo-disk usage** may also interfere. Contact Smallbiz for assistance.
- Security Code Provision:
  - Free for Advantage Club members.
  - **Nominal fee** for non-members to validate entitlement.
- Temporary Security Bypass:

- Temporary bypass options will appear on-screen if Smallbiz support is unavailable.
- Common Problems with Installation:
  - Ensure **administrator permissions** are used when installing.
  - Disable antivirus software if blocking installation.
  - If errors occur:
    - Uninstall "MySQL Server 5.5" and Smallbiz via Windows Add/Remove Programs.
    - Restart the installation process.

## Setting Up the Computer Environment & Peripherals

### 1. Adjust Desktop Settings:

• Screen Saver & Power Settings  $\rightarrow$  Set to "Never"

### 2. Adjust Date, Time & Location:

- Ensure the system's location matches your physical location.
- Set the language to English (Australia).
- Correct the date & time settings.

#### 3. Install Internet Connection:

- Ensure a **broadband internet connection** is installed and operational.
- Test web access to confirm connectivity.
- Check firewall settings (see below).

#### 4. Install Antivirus Software:

• Install **AVG Anti-Virus** or your preferred security software.

#### 5. Configure Firewalls & Security Software:

- Allow full access to:
  - C:\Program Files (x86)\Smallbiz\Smallbiz32.exe
  - Ensure all **users have full read/write privileges** for this directory.

# **Configuring Peripherals**

### 6. Install USB Till Opener (If Purchased from Smallbiz)

- Plug in the USB till opener—Windows should automatically detect and install drivers.
- To adjust settings in Smallbiz:
  - Navigate to Menu  $\rightarrow$  Sales  $\rightarrow$  Sales Setup.
  - Select Com: Appropriate COM Port.
  - Set Baud Rate: 9600.
  - Set **Hex: 070707**.
  - Click "Draw Test"—the green light should flash if installed correctly.

### 7. Test Barcode Scanner

- Barcode scanners are plug-and-play.
- Plug in the scanner—it should be detected automatically.
- To test:
  - Open **Notepad/Word** and scan a barcode—it should appear as text.
  - The scanner should automatically move to a new line after scanning.
  - Smallbiz uses **Symbology 128**—ensure the scanner is set accordingly.